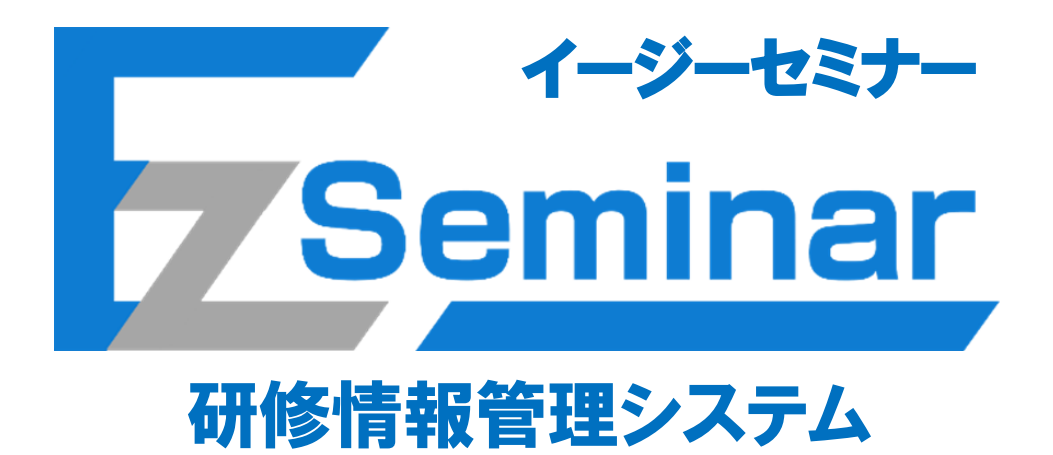

# 個人利用者向け その1.マイページ開設編 ~ 簡易版 第1版~

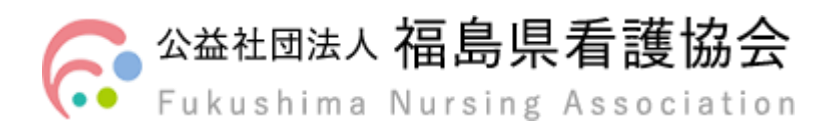

# 目 次

| 1. シス | 、テム・操作概要                | 2  |
|-------|-------------------------|----|
| 1–1.  | 本マニュアルについて              | 2  |
| 1–2.  | システム利用規定                | 3  |
| 1–3.  | システム概要                  |    |
| 1–4.  | マイページを開設するながれ           | 5  |
| 2. マイ | イページの開設                 |    |
| 2–1.  | マイページを開設する              |    |
| 2–2.  | マイページにログインする            | 18 |
| 2–3.  | 所属している施設に承認申請をする(非会員のみ) | 19 |

### 1. システム・操作概要

#### 1-1. 本マニュアルについて

本システムでは、利用者の業務体系ごとにマニュアルが異なります。 利用条件に当てはまるマニュアルをご参照ください。

① 施設担当者

施設担当者とは複数名の研修受講者をまとめた申し込み手続きと、その支払い手続きを代表して行う方と なります。ご自身の申し込みも可能です。 施設担当者用のページと自分のページをそれぞれ持つことが可能ですが、その際は使用するメールアドレ スを別にして、同じ ID を使用しないようお願いいたします。

※施設担当者が変更になる際は、改めて施設担当者ページを開設するようにしてください。

- ⇒ 施設担当者向け「その1.マイページ開設編」マニュアルをご覧の上、マイページを開設した後に、 施設担当者向け「その2.研修申し込み編」マニュアルをご覧ください。
- ② 個人利用者

個人利用者とは本人がご自身分のみの研修を申し込み、ご自身にてお支払い操作を行う方となります。 県外の方で福島県看護協会主催の研修に申し込みを行う方もこの「個人利用者」に該当します。

⇒ 本マニュアルをご覧の上、マイページを開設した後に、 個人利用者向け「その2.研修申し込み編」マニュアルをご覧ください。

研修の申し込み及び受講には必ず研修情報管理システム(EasySeminar)へのマイページ登録が必要と なります。マイページ登録がお済で無い方の申し込みはできません。マイページの登録は、会員、非 会員問わずして下さい。

#### 1-2. システム利用規定

研修情報管理システム(EasySeminar)をご利用の場合は、以下システム利用規定にご同意頂く事が前提となります。

#### 福島県看護協会教育研修管理システム利用規約

(目的)

第1条 本規約は、公益社団法人福島県看護協会(以下「本会」という。)が開発・運用する教育研修管理システム・イージーセミナー(以下「本システム」という。)の利用者に適用される事項を定める。

(利用登録等)

第2条 本システムを利用することができるのは、本会が行う研修等を受講する者(以下「利用者」という。)とする。

2 利用者は、本システム上でEメールアドレスを ID として登録するとともに、パスワード等必要な事項を入力し利用登録を行うものとする。

3 利用者は、本規約の内容を承諾した上で、自己の責任において本システムを利用するものとする。

(ID 等の管理)

第3条 利用者は,前条により登録した ID 及びパスワード(以下「ID 等」という)を厳重に管理し,譲渡,貸与又はその他の方法により他人に利用させ ないものとする。

2 利用者は、ID 等を盗用され又は盗用されたおそれがある場合には、直ちに本会に申し出るものとする。

3 利用者の ID 等の管理又は使用が不適切であったことにより、本人に損害が生じた場合、本会は一切の責任を負わないものとする。

(受講料等の支払い)

第4条利用者は、本システムに表示する受講料等を、本会が指定する方法により支払うものとする。

2 支払手数料(コンビニ決済、コード決済等)は利用者の負担とし、前項の受講料等に含まれるものとする。

(禁止事項等)

第5条 利用者は、本システムの利用に際し、以下の行為をしてはならない。

(1) 本システムの内容及びこれを通じて配信される研修等のコンテンツの著作権、商標権その他の知的財産権を侵害する行為、又は同コンテンツを当該研修等の目的以外の目的で利用し若しくは外部に提供する行為

(2) 本会、他の利用者又はその他第三者のサーバー又はネットワークの機能を破壊し、又は妨害する行為

- (3) 不正アクセス又はこれを試みる行為
- (4) 他の利用者に関する個人情報等を収集又は蓄積する行為
- (5) 他の利用者になりすます行為
- (6) その他、本会が不適切と判断する行為

2 利用者が前項の行為を行った場合、本会は、当該利用者に事前に通知することなく、本システムの全部若しくは一部の利用を制限し、又は利用登録を 抹消することができる。また、利用者のこれらの行為により本会が損害を被った場合、当該利用者は損害を賠償する責任を負うものとする。

(サービス内容の変更)

第6条 本会は、利用者に事前に通知することなく、本システムの内容を変更することができる。

(本システム提供の停止等)

第7条 本会は、以下のいずれかに該当する場合には、利用者に事前に通知することなく、本システムの全部又は一部の提供を停止又は中断することがで きる。

(1) 本システムに係るコンピュータシステムの保守点検又は更新を行う場合

(2) コンピュータ又は通信回線等が事故により停止した場合

(3) その他、本会が本システムの提供が困難と判断した場合

(通知又は連絡)

第8条 利用者への通知又は連絡は、本会の定める方法により行うものとする。

2 本会は、利用者から会員情報の変更届出がない限り、登録されている連絡先に通知又は連絡を行うものとし、かつ、発信時に利用者へ到達したものと みなす。

(個人情報の取扱)

第9条 本会が本システムより取得する個人情報については、本会個人情報保護規程に従い適切に取り扱うものとする。

2 本システム上、利用者の所属施設に「一括取りまとめ申込みを行う施設担当者」が設定されている場合において、当該利用者が個人で申込みを行った ときは、二重申込み防止の観点から、当該申込情報が当該施設担当者へ自動的に通知されるものとする。

(協議事項)

第10条 本システムの利用について、本規約によって解決できない場合、利用者と本会の間で協議を行うものとする。

(規約の変更)

第11条 本会が必要と判断した場合には、利用者に事前に通知することなく本規約を変更することができるものとする。なお、本規約の変更後に本システムの利用を開始した利用者は、変更後の規約に同意したものとみなす。

附 則

この規約は、令和7年3月1日から施行する。

#### 1-3. システム概要

さい。

本システムではスマートフォン及びパソコンを使用して福島県看護協会が主催する研修に申し込みができ、 その研修費用をコンビニ等で事前に決済(払い込み)する仕組みを提供するシステムです。個人利用の方はご自身 分のみの申し込みと事前決済が可能です。(複数名分まとめて申し込みはできません)

尚、研修の申し込みを行う際は事前にマイページ登録を行う必要があります。本取扱説明書はこのマイページの登録方法を説明するものです。実際の研修申し込みの方法は別紙、その2.研修申し込み編の取扱説明書を参照くだ

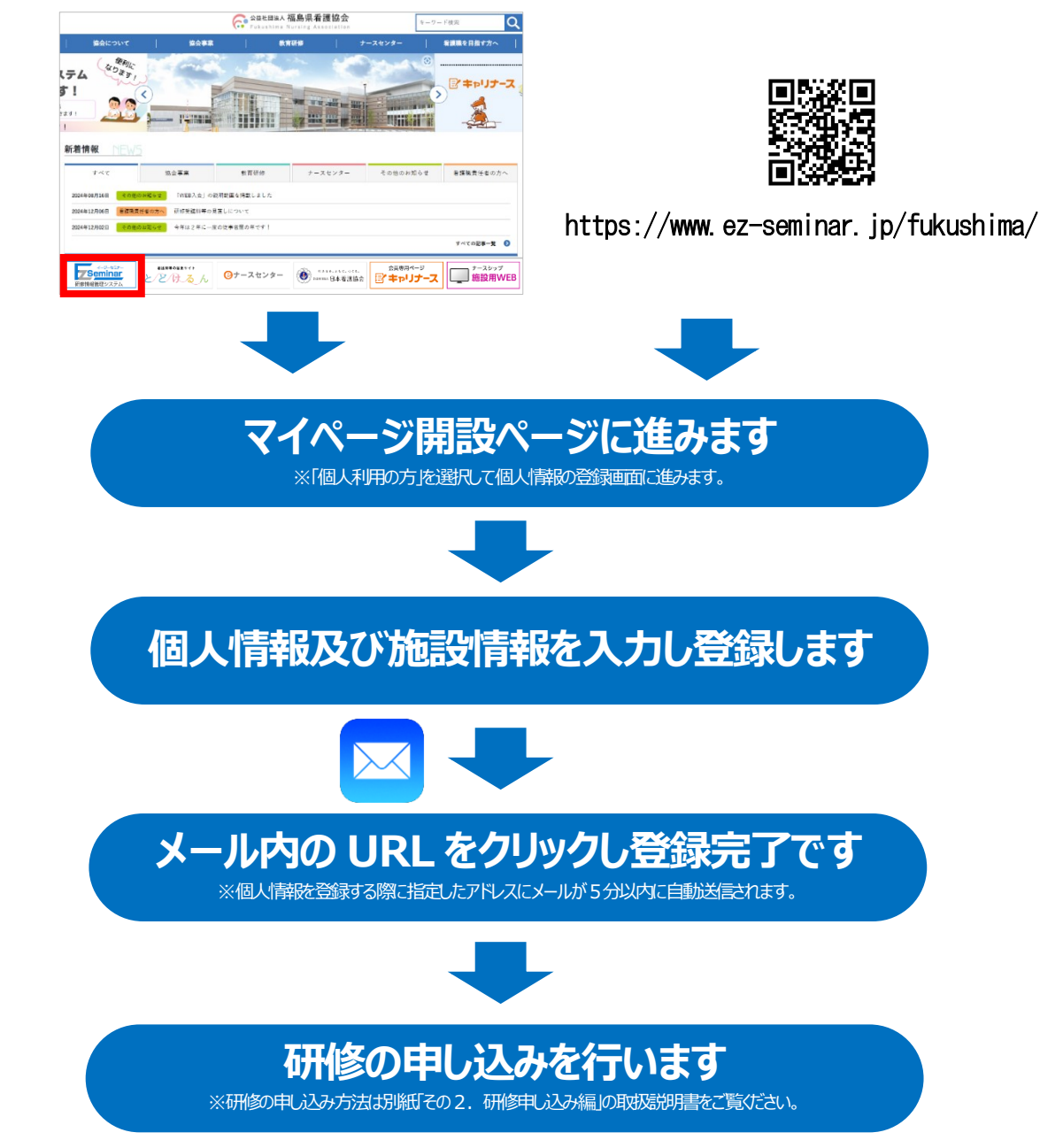

#### 1-4. マイページを開設するながれ

本システムから受講申し込みや支払い確認等を行うために、マイページへログインできるように各種情報を登録 してください。

| マートフォン                                                      | の方はQR コード                                                                         | を読み取ってく                  | ださい。         |         |       |                                              |
|-------------------------------------------------------------|-----------------------------------------------------------------------------------|--------------------------|--------------|---------|-------|----------------------------------------------|
| Seminar                                                     |                                                                                   | ログイン                     |              |         | n S P | 2                                            |
| 研修一覧                                                        |                                                                                   |                          |              |         |       | · •                                          |
| 修一覧                                                         |                                                                                   |                          |              | る「ログイ   | ントをクリ | しックしてくださ                                     |
| 催月で検索                                                       |                                                                                   |                          |              |         |       | <i>,,,,,,,,,,,,,,,,,,,,,,,,,,,,,,,,,,,,,</i> |
| オペマ 4月 5月 6月                                                | 7月 8月 9月 10月 11月                                                                  | 12月 1月 2月 3月             |              |         |       |                                              |
| テゴリ                                                         |                                                                                   |                          | ⇒詳細は         | 「2-2マイ・ | ページにロ | グインする」P.                                     |
| <b>すべて</b><br>分類1 質の高い<br>看護の普及                             | 分類1 医療安全 分類1 訪問看護 分類2 1<br>管理者 研修 の3                                              | ラダーと 分類2 新人看護<br>重動 職員研修 |              |         |       |                                              |
|                                                             |                                                                                   |                          |              |         |       |                                              |
|                                                             |                                                                                   |                          |              |         |       |                                              |
|                                                             |                                                                                   |                          |              |         |       |                                              |
| グイン画面が                                                      | 表示されます。                                                                           |                          |              |         |       |                                              |
| グイン画面が<br>Seminar                                           | 表示されます。                                                                           |                          |              |         |       |                                              |
| グイン画面が<br>Seminar                                           | 表示されます。                                                                           |                          |              |         |       |                                              |
| グイン画面が<br>Seminar                                           | 表示されます。                                                                           |                          |              |         |       |                                              |
| グイン画面が<br><sup>イーンーセミナー</sup><br>Seminar<br>Ridー見<br>マイページI | 表示されます。                                                                           |                          |              |         |       |                                              |
| グイン画面が<br><->-+==<br>Seminar<br>R#==<br>マイページ(              | 表示されます。                                                                           |                          |              |         |       |                                              |
| グイン画面が<br>Seminar<br><sup>Ref</sup> <sup>E</sup>            | 表示されます。<br>カ <b>クイン</b>                                                           |                          |              | ジ新担登    | 録はこちら | り をクリックし                                     |
| グイン画面が<br>Seminar<br>Rig-豆                                  | 表示されます。                                                                           |                          | 「マイペー        | ージ新規登   | 録はこちら | <b>」</b> をクリックし                              |
| グイン画面が<br><                                                 | 表示されます。                                                                           |                          | 「マイペー<br>さい。 | ージ新規登   | 録はこちら | o」をクリックし                                     |
| グイン画面が<br>Seminar<br>Ree-見<br>マイページ                         | 表示されます。                                                                           |                          | 「マイペー<br>さい。 | ージ新規登   | 録はこちら | <b>」</b> をクリックし                              |
| グイン画面が<br>Seminar<br>R##=東<br>マイページI                        | 表示されます。<br>カイン<br>1D・メールアドレス<br>Jスワード<br>ログインX<br>ログイン<br>コスワードを参れた方はごちら          |                          | 「マイペー<br>さい。 | ージ新規登   | 録はこちら | <b>」</b> をクリックし                              |
| グイン画面が<br>Seminar<br>                                       | 表示されます。<br>カグイン<br>10・メールアドレス<br>リにスワード<br>ログインは数を発酵する<br>ログイン<br>ノ(スワードを多れた方法になら |                          | 「マイペー<br>さい。 | ージ新規登   | 録はこちら | <b>)</b> 」をクリックし                             |
| グイン画面が<br>Seminar<br>Rig-豆<br>マイページレ<br>はじめての方              | 表示されます。<br>コクイン<br>10・メールアドレス<br>リスワード<br>ログインは数を除する<br>ログイン<br>ノスワードをまれた方はごちら    |                          | 「マイペー<br>さい。 | ージ新規登   | 録はこちら | o」をクリックし                                     |

◎利用規約に同意後、個人利用⇒会員/非会員を選択すると

マイページ開設に必要な情報を入力する画面が表示されます。

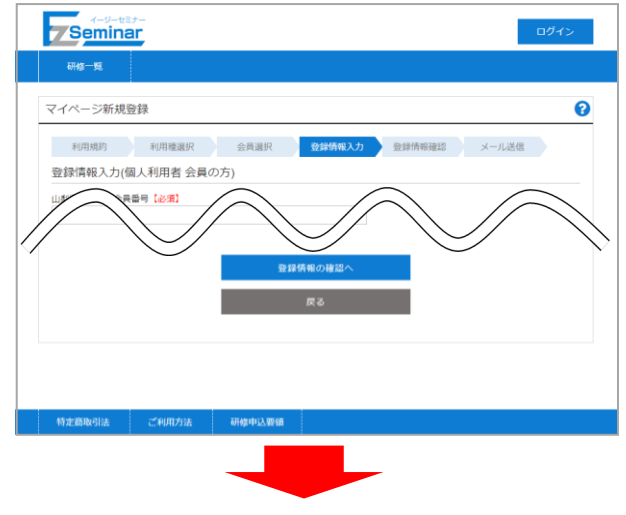

利用者情報を入力し、情報を登録します。 ⇒詳細は「2-1 マイページを開設する」P.7へ

◎登録したメールアドレスに「仮登録のお知らせ」が届きますので、 指定されている URL にアクセスして本登録を完了してください。

00 00様

研修管理システムのマイページ仮登録を受け付けました。

下記 URL にアクセスして本登録を完了してください。

 $\underline{https://www.ez-seminar.jp/fukushima/ConfirmRegisterUser?\cdots}$ 

メールに記載されている URL をクリックして本登録 を完了します。

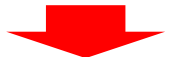

◎本登録を完了する画面が表示されますので、24時間以内に

「マイページ登録を完了する」をクリックして本登録を 完了してください。 完了後から登録したメールアドレスとパスワードで ログインできるようになります。

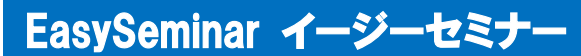

# 2. マイページの開設

#### 2-1. マイページを開設する

マイページを開設するには、以下の手順を行います。

※福島県看護協会の会員の方は「2-1-1. 会員の場合」P. 7~を、非会員の方もしくは他県の会員の方は「2-1-2. 非 会員/他県の会員の場合」P. 12~を確認してください。

#### 2-1-1. 会員の場合

| 7-9-t | ع <del>ت</del> |  |
|-------|----------------|--|
| 研修一覧  |                |  |
|       |                |  |
|       | マイベージログイン      |  |
|       | I D・メールアドレス    |  |
|       | パスワード          |  |
|       | 🗌 ログイン状態を保持する  |  |
|       | ログイン           |  |
|       | バスワードを忘れた方はこちら |  |
|       | はじめての方         |  |
|       | マイページ新規登録はこちら  |  |
|       |                |  |

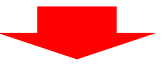

|   | <b>Semina</b> | r          |            |                |           |       | ログイン     |  |
|---|---------------|------------|------------|----------------|-----------|-------|----------|--|
|   | 研修一覧          |            |            |                |           |       |          |  |
|   | マイページ新規登      | 録          |            |                |           |       |          |  |
|   | 利用規約          | 利用種選択      | 会員選択       | 登録情報入力         | 登録情報確認    | メール送信 |          |  |
|   | サービフの利用に際し    | しては、下記の利用規 | 見約についてお読みい | ただき、ご承諾の上      | アンリーをお願いい | たします。 | $\frown$ |  |
| / | なお、本規約        | 27         | ムの利用を開始し、  | 重後の            | 規約に同意したも  |       | 2 40     |  |
|   | 2024年4月1日制    | 則定         | 利用規約に同意    | हे <b>ग</b> ्ठ |           |       |          |  |
|   |               |            | 登錄         | 禄情報入力へ         |           |       |          |  |
|   |               |            |            |                |           |       |          |  |
|   | 特定商取引法        | ご利用方法      | 研修申込要領     |                |           |       |          |  |
|   |               |            |            |                |           |       |          |  |
|   |               |            |            |                |           |       |          |  |

| 7Seminar                                                                                                    |  |  |  |
|----------------------------------------------------------------------------------------------------|--|--|--|
| 研修一覧                                                                                                    |  |  |  |
| マイページ新規登録                                                                                                    |  |  |  |
| 利用規約 利用種選択 会員選択 登録情報後認 メール送信                                                                                             |  |  |  |
| 利用種選択                                                                                                    |  |  |  |
| 個人利用者が施設担当者を選択してください。                                                                                                    |  |  |  |
| 個人利用者の方施設担当者の方                                                                                                    |  |  |  |
| 【個人利用者】:会員・非会員の方が、ご自身で単独申し込みを行う場合<br>【施設招当者】:複数名の会員が所属する施設の代表者の方が、取りまとめ申込を行う場合<br>(主な対象者:看護部長・管理者・会員代表者・教育担当者・看護部事務職員、等) |  |  |  |
|                                                                                                    |  |  |  |
|                                                                                                    |  |  |  |
| 特定商取引法 ご利用方法 研修申込要領                                                                                                    |  |  |  |

※本マニュアルは【個人利用者】向けとなっております。

【施設担当者】としてマイページを開設したい方は、施設担当者向けマニュアルをご確認ください。

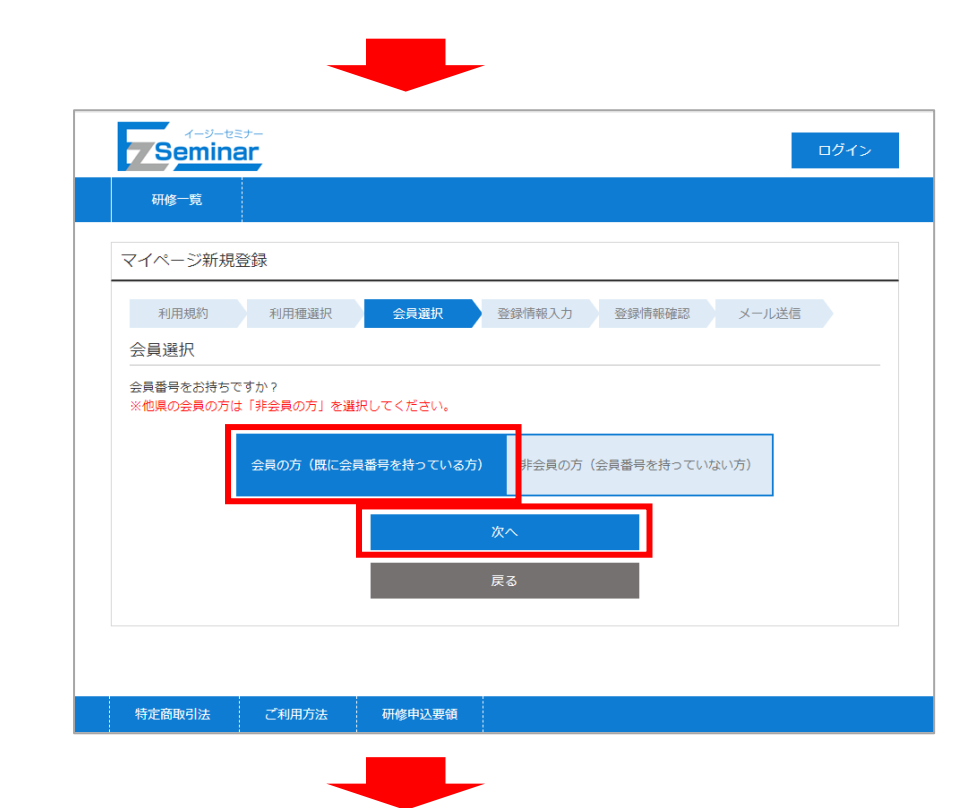

| イージーセミナー<br>Seminar                                                                 |
|-------------------------------------------------------------------------------------|
| 研修一覧                                                                                |
| マイページ新規登録 2                                                                         |
| 利用規約 利用職選択 会員選択 登録情報確認 メール送信 登録情報確認 メール送信                                           |
|                                                                                     |
| 生年月日 (必須)<br>2 1925 - 年 1 - 月 1 - 日                                                 |
| 就労職種【必須】<br>③                                                                       |
| 免許番号 [必須]                                                                           |
| 個人または職場の電話番号<br>(必須)                                                                |
| メールアドレス【必須】 ▲ 各種お知らせの案内を受け取る                                                        |
| メールアドレス(確認)                                                                         |
| 携帯メールアドレスを利用される方は、ドメインez-seminar.jpからのメールを受信できる状態に設定してください。<br>パスワード(半角英数8文字以上)【必須】 |
| <ul> <li>パスワード(再入力)</li> <li>(9)</li> </ul>                                         |
| 登録情報の確認へ                                                                            |
| 戻る                                                                                  |

マイページ開設に必要となる利用者の情報を入力します。

※看護協会に登録されている会員番号、生年月日、就労職種、免許書番号と自動照合し本人確認を行います。 キャリナースに登録していると、会員情報の変更のほか、受講履歴の確認が出来るため、ぜひこの機会に登録 をお願いします。

① 県看護協会会員番号 【必須】 福島県看護協会の会員番号を入力してください。(6桁の半角数字) ② 生年月日【必須】 生年月日の 年/月/日 をそれぞれ選択してください。 ③ 就労職種【必須】 職種を保健師/助産師/看護師/准看護師 から選択してください。 福島県看護協会入会時に登録した職種を選択してください。 ④ 免許番号 【必須】 選択した職種の免許番号を入力してください。(8桁の半角数字) ※看護協会に登録されている番号を入力してください。 ⑤ 個人または職場の電話番号【必須】 連絡のつく個人もしくは職場の電話番号を記入してください。(半角数字) ⑥ メールアドレス【必須】 登録するメールアドレスを入力して下さい。 各種お知らせをメールで送信しますので「各種お知らせを受け取る」にチェックが入っていることを 確認してください。 ここで指定したメールアドレスがログイン丨Dとなります。

※施設担当者ページ登録と個人ページの2つを登録する場合、それぞれに異なるメールアドレスが必要 となります。

- ⑦ メールアドレス(確認)【必須】
   ⑥と同じメールアドレスを入力して下さい。
   ※携帯アドレスを利用する場合は、ドメイン「ez-seminar. jp」からのメール受信可能に設定してください。
- ⑧ パスワード【必須】 マイページにログインするためのパスワードを入力してください。(半角英数8文字以上20文字以内)
- ⑨ パスワード(再入力) 【必須】確認のため、⑧と同じパスワードを再度入力してください。

| -                                      |                            |             |              |
|----------------------------------------|----------------------------|-------------|--------------|
| Seminar                                |                            |             | ログイン         |
| 研修一覧                                   |                            |             |              |
| マイページ新規登録                              |                            |             |              |
| 利用規約 利用種選択                             | 会員選択 登録(                   | 報入力 登録情報確認  | メール送信        |
| 登録情報確認(個人利用者 会員                        | [の方)                       |             |              |
| 県看護協会会員番号<br>100006                    |                            |             |              |
| 日本看護協会会員番号                             |                            |             |              |
| 1000                                   | $\frown$                   |             |              |
| メールアドレス<br>nasm-test8@pri.co.jp        |                            |             | $\checkmark$ |
| ✓ 各種お知らせの案内を受け取る                       |                            |             |              |
|                                        | r                          |             |              |
|                                        | この内容で登録                    | <b>まする</b>  |              |
|                                        | 戻る                         |             |              |
|                                        |                            |             |              |
|                                        |                            |             |              |
| 特定商取引法 ご利用方法                           | 研修申込要領                     |             |              |
|                                        | ·                          |             |              |
| _                                      |                            |             |              |
| イージーヤミナー                               |                            |             |              |
| Seminar                                |                            |             | ログイン         |
| 研修一覧                                   |                            |             |              |
| フィページ充坦発気                              |                            |             |              |
|                                        |                            |             |              |
| 利用規約 利用種選択                             | 会員選択登録情                    | 靜報入力 登録情報確認 | メール送信        |
| 仮登録完了                                  |                            |             |              |
| ご入力いただいたメールアドレスにオ<br>メールをご確認いただき、本登録を過 | 登録用のURLを記載したメーノ<br>めてください。 | を送信しました。    |              |
| ※まだマイページ登録は完了していま                      | せん。                        |             |              |
|                                        |                            |             |              |
|                                        | 研修一覧                       | ×           |              |
|                                        |                            |             |              |
|                                        |                            |             |              |
|                                        |                            |             |              |
| 特定商取引法 ご利用方法                           | 研修申込要領                     |             |              |

※この段階では仮登録のみ完了した状態となります。 このあとの手順を行うことで登録完了となりますので、ご注意ください。

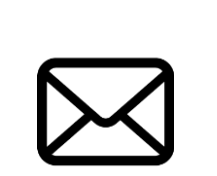

https://www.ez-seminar.jp/fukushima/ConfirmRegisterUser?

登録したメールアドレス宛に「仮登録完了メール」が送信されます。 メール内のリンクをクリックして、登録完了ページへ移動してください。 ※仮登録から24時間経つと本登録ができなくなりますので、早めに操作を行うようにしてください。 本登録ができなくなった場合は、再度マイページの登録を行ってください。

| 7Seminar                             | ログイン |
|--------------------------------------|------|
| 研修一覧                                 |      |
| マイページ新規登録                            |      |
| マイページ登録を完了する                         |      |
| 下の「マイページ登録を完了する」ボタンを押して、登録を完了してください。 |      |
| マイページ登録を完了する                         |      |
|                                      |      |
|                                      |      |
| 特定商取引法 ご利用方法 研修申込要領                  |      |

以上で、マイページの開設が完了となります。

ログイン画面から、登録の際に指定したメールアドレスとパスワードを入力してログインしてください。

#### 2-1-2. 非会員/他県の会員の場合

| 7Semina |                |  |
|---------|----------------|--|
| 研修一覧    |                |  |
| ſ       |                |  |
|         | マイページログイン      |  |
|         | I D・メールアドレス    |  |
|         | オーワスパ          |  |
|         | □ ログイン状態を保持する  |  |
|         | ログイン           |  |
|         | バスワードを忘れた方はこちら |  |
|         | はじめての方         |  |
|         | マイページ新規登録はこちら  |  |
|         |                |  |
|         |                |  |

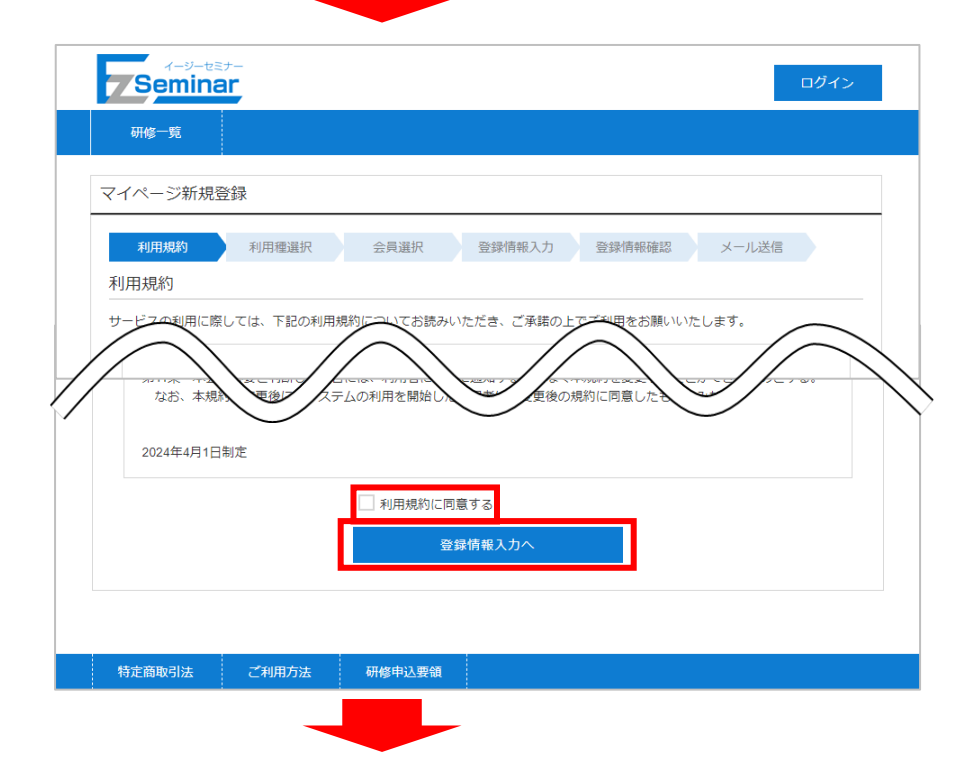

| 7-y-tet-                                                                              | ログイン  |
|---------------------------------------------------------------------------------------|-------|
| 研修一覧                                                                                  |       |
| マイページ新規登録                                                                             |       |
| 利用規約 利用種選択 会員選択 登録情報社認                                                                | メール送信 |
| 利用種選択                                                                                 |       |
| 個人利用者か施設担当者を選択してください。                                                                 |       |
| 個人利用者の方施設担当者の方                                                                        |       |
| 【個人利用者】:会員・非会員の方が、ご自身で単独申し込みを行う場合                                                     |       |
| 【施設担当者】: 複数名の会員が所属する施設の代表者の方が、取りまとめ申込を行う場合<br>(主な対象者: 看護部長・管理者・会員代表者・教育担当者・看護部事務職員、等) |       |
| 次へ                                                                                    |       |
|                                                                                       |       |
|                                                                                       |       |
| 特定商取引法 ご利用方法 研修申込要領                                                                   |       |

※本マニュアルは【個人利用者】向けとなっております。 【施設担当者】としてマイページを開設したい方は、施設担当者向けマニュアルをご確認ください。

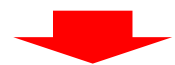

| r-y-te<br>Semina | st-       |             | ログイン                |
|------------------|-----------|-------------|---------------------|
| 研修一覧             |           |             |                     |
| マイページ新規          | 登録        |             |                     |
| 利用規約             | 利用種選択     | 会員選択        | 登録情報入力 登録情報確認 メール送信 |
| 会員選択             |           |             |                     |
|                  | 会員の方(既に会員 | (番号を持っている方) | 非会員の方(会員番号を持っていない方) |
|                  |           |             | 次へ                  |
|                  |           |             | 戻る                  |
|                  |           |             |                     |
| 特定商取引法           | ご利用方法     | 研修申込要領      |                     |

| <pre>{-9-t≣7-</pre>                                          | マイページ登録はこちらログイン    |
|--------------------------------------------------------------|--------------------|
| 研修一覧                                                         |                    |
| マイページ新規登録                                                    |                    |
| 利用規約 利用種選択 会員選択 登録情報入                                        | カ 登録情報確認 メール送信     |
| 登録情報入力(個人利用者)                                                |                    |
| 姓 [必須] 名 [必須]                                                |                    |
|                                                              |                    |
| 姓(全角力ナ)【必須】 名(全角力ナ)【必須】 2                                    |                    |
| 牛年月日【必須】                                                     |                    |
| 3 1925 • 年 1 • 月 1 • 日                                       |                    |
| 郵便番号【必須】                                                     |                    |
| - 郵便番号から住所を表示 5                                              |                    |
| 都道府県【必須】                                                     |                    |
| 作所1 (必須)                                                     |                    |
|                                                              |                    |
| 2 住所 2                                                       |                    |
|                                                              |                    |
| 就労職種【必須】                                                     |                    |
|                                                              |                    |
|                                                              |                    |
| 個人または職場の電話番号 (必須)                                            |                    |
|                                                              |                    |
| 勤務先施設番号(必須)                                                  |                    |
| 施設検索                                                         |                    |
| 施設検索に動務先がない場合は「その他」を選択し、動務先名称・動務先住<br>動務先のない方は「在宅」と入力してください。 | 所を入力してください。        |
| 勤務先名称                                                        |                    |
| 3 影弦失住所                                                      |                    |
|                                                              |                    |
| メールアドレス【必須】                                                  |                    |
| ▲ 各種お                                                        | 知らせの案内を受け取る        |
| メールアドレス(確認)                                                  |                    |
| 携帯メールアドレスを利用される方は、ドメインez-seminar.jpからのメール                    | を受信できる状態に設定してください。 |
| パスワード(半角英数8文字以上) 【必須】                                        |                    |
|                                                              |                    |
|                                                              |                    |
| 他県の会員の方は下にチェックを入れ、日本看護協会の会員番号を入力して                           | ください。              |
| 8 □ 他県の会員                                                    |                    |
| 登録情報の確認へ                                                     |                    |
|                                                              |                    |
| <u> </u>                                                     |                    |

マイページ開設に必要となる利用者の情報を入力します。

| 1    | 姓、名 【必須】<br>苗字と名前を入力してください。                                                                             |
|------|----------------------------------------------------------------------------------------------------|
| 2    | 姓(全角カナ)、名(全角カナ) 【必須】<br>苗字と名前をカタカナで入力してください。                                                            |
| 3    | 生年月日【必須】<br>生年月日の 年/月/日 をそれぞれ選択してください。                                                                  |
| 4    | 郵便番号【必須】<br>ご自身がお住いの住所の郵便番号を入力してください。                                                                   |
| 5    | 郵便番号から住所を表示<br>郵便番号を入力後にクリックすると対象の住所が住所欄に自動入力されます。                                                      |
| 6    | 都道府県【必須】<br>ご自身がお住いの都道府県を選択してください。                                                                      |
| 7    | 住所1【必須】、住所2<br>ご自身がお住いの住所を入力してください。                                                                     |
| 8    | 就労職種【必須】<br>職種を保健師/助産師/看護師/准看護師/その他から選択してください。<br>その他を選択すると、右側の詳細欄が入力可能になります。必要に応じて入力してください。            |
| 9    | を許番号【就労職種がその他選択時以外は必須】<br>選択した職種の免許番号を入力してください。(8桁の半角数字)                                                |
| 10   | 個人または職場の電話番号【必須】<br>連絡のつく個人もしくは職場の電話番号を半角で記入してください。(半角数字)                                               |
| 11)  | 勤務先施設番号【必須】<br>施設番号を入力するか、⑫の施設検索から対象の施設を選択すると自動的に入力されます。                                                |
| 12   | 施設検索<br>クリックすると施設検索画面が表示されます。                                                                           |
|      | 施設番号の一部や施設名で検索し、対象施設を選択してください。<br>選択した施設の施設番号が自動的に入力されます。                                               |
| _    | ※施設検索に勤務先がない場合は「その他」を選択して、勤務先名称・勤務先住所を入力してください。<br>勤務をしていない方は勤務先名称に「在宅」と入力してください。                       |
| (13) | 勤務先名称、勤務先住所<br>①で入力された施設番号に該当する施設名と施設住所が表示されます。入力することは出来ません。                                            |
| (14) | メールアドレス【必須】<br>登録するメールアドレスを入力してください。                                                                    |
|      | 各種お知らせをメールで受け取る際は「各種お知らせを受け取る」にチェックをつけてください。<br>ここで指定したメールアドレスがログイン IDとなります。                            |
|      | ※施設担当者ページ登録と個人ページの2つを登録する場合、それぞれに異なるメールアドレスが必要<br>となります。                                                |
| (15) | メールアドレス(確認)【必須】<br>⑩と同じメールアドレスを入力してください。<br>※携帯アドレスを利用する場合は、ドメイン「ez-seminar.jp」からのメール受信可能に設定してくだ<br>さい。 |
| 16   | パスワード【必須】<br>マイページにログインするためのパスワードを入力してください。(半角英数8文字以上20文字以内)                                            |
| 17)  | パスワード(再入力) 【必須】<br>確認のため、⑭と同じパスワードを再度入力してください。                                                          |
| 18   | 他県の会員チェック<br>他県の会員の方はチェックをつけ、表示される日本看護協会会員番号入力欄に会員番号を入力して<br>ください。                                      |

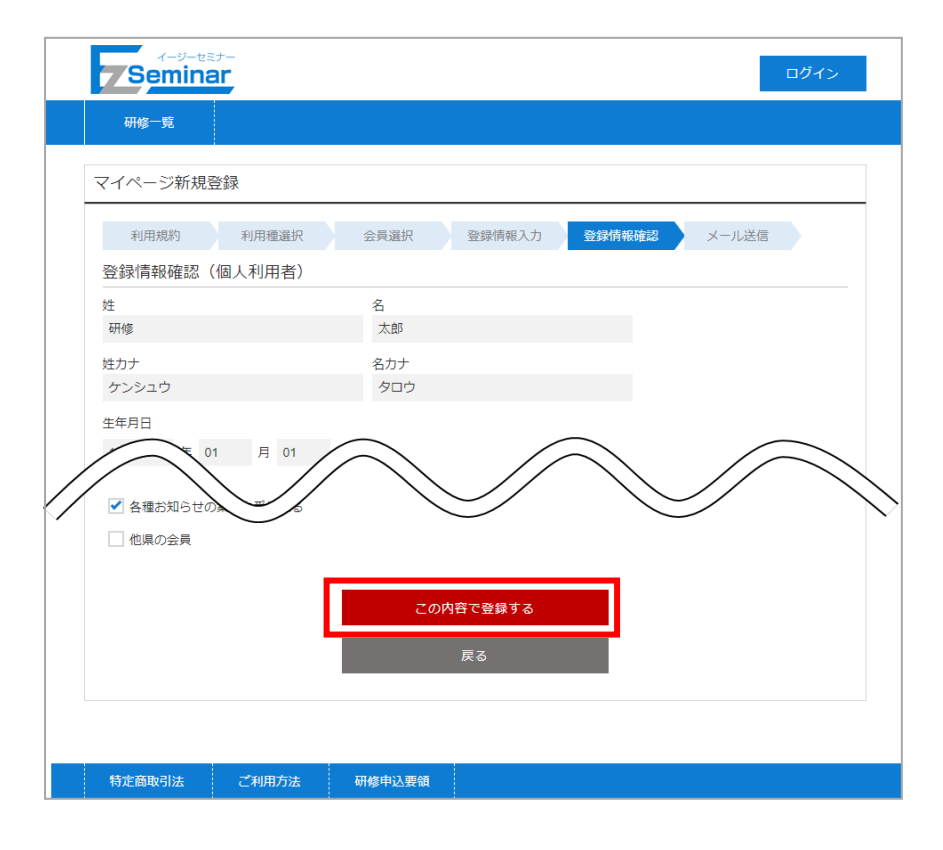

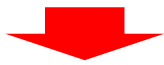

| ر<br>Semin                                                                                             | st-   |      |        |        |       | ログイン |  |
|----------------------------------------------------------------------------------------------------|-------|------|--------|--------|-------|------|--|
| 研修一覧                                                                                                   |       |      |        |        |       |      |  |
| マイページ新規                                                                                                | 登録    |      |        |        |       |      |  |
| 利用規約                                                                                                   | 利用種選択 | 会員選択 | 登録情報入力 | 登録情報確認 | メール送信 |      |  |
| 仮登録完了                                                                                                  |       |      |        |        |       |      |  |
| こ入力いたたいたメーカノアドレスに本室採用のDKLを記載したメールを送信しました。<br>メールをご確認いただき、本登録を進めてください。<br>※まだマイページ登録は完了していません。<br>研修一覧へ |       |      |        |        |       |      |  |
|                                                                                                    |       |      |        |        |       |      |  |

※この段階では仮登録のみ完了した状態となります。 このあとの手順を行うことで登録完了となりますので、ご注意ください。

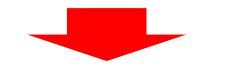

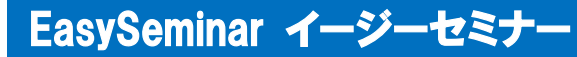

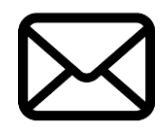

https://www.ez-seminar.jp/fukushima/ConfirmRegisterUser?

登録したメールアドレス宛に「仮登録完了メール」が送信されます。 メール内のリンクをクリックして、登録完了ページへ移動してください。 ※仮登録から24時間経つと本登録ができなくなりますので、早めに操作を行うようにしてください。 本登録ができなくなった場合は、再度マイページの登録を行ってください。

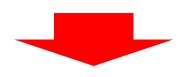

| л-У-test-<br>Seminar                 |  |  |  |  |  |  |
|--------------------------------------|--|--|--|--|--|--|
| 研修一覧                                 |  |  |  |  |  |  |
| マイページ新規登録                            |  |  |  |  |  |  |
| マイページ登録を完了する                         |  |  |  |  |  |  |
| 下の「マイページ登録を完了する」ボタンを押して、登録を完了してください。 |  |  |  |  |  |  |
| マイページ登録を完了する                         |  |  |  |  |  |  |
|                                      |  |  |  |  |  |  |
| 特定商取引法 ご利用方法 研修申込要領                  |  |  |  |  |  |  |

以上で、マイページの開設が完了となります。

ログイン画面から、登録の際に指定したメールアドレスとパスワードを入力してログインしてください。

#### 2-2. マイページにログインする

マイページにログインするには、以下の手順を行います。 ※マイページにログインするには、マイページの開設が必要です。 ⇒「2-1 マイページを開設する」P.7 へ

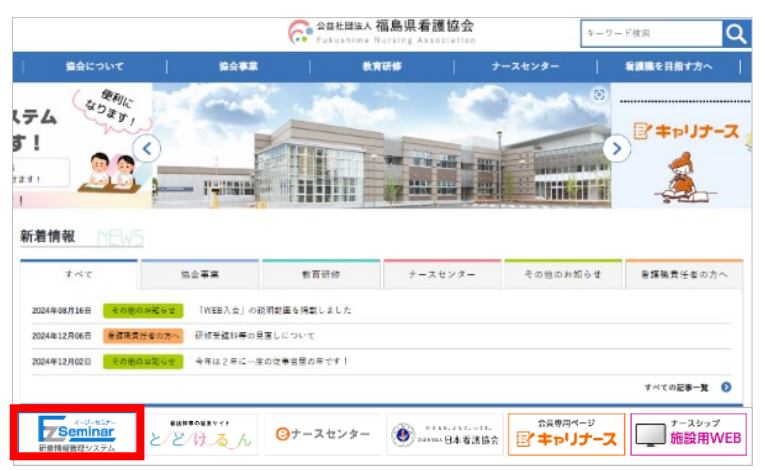

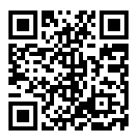

https://www.ez-seminar.jp/fukushima/

| 7Semina     |                                                                                                    | ログイン |
|-------------|----------------------------------------------------------------------------------------------------|------|
| 研修一覧        |                                                                                                    |      |
|             |                                                                                                    |      |
| ر<br>Semina | st-<br>ar                                                                                                    |      |
| 研修一覧        |                                                                                                    |      |
|             | マイページログイン         ① ID・メールアドレス         ② Iスワード         □ ログイン状態を保持する         □ ログイン状態を保持する         」ログイン         JCワードを忘れた方はこちら         はじめての方 | -    |

以下の情報を入力し、「ログイン」ボタンをクリックします。

- メールアドレス 登録されているメールアドレスを入力します。
   パスワード
  - 登録されているパスワードを入力します。

#### 2-3. 所属している施設に承認申請をする(非会員のみ)

非会員の方で施設に所属されている方は、マイページ開設時に登録した施設に対して勤務先に所属申請してくだ さい。ログイン後に登録情報変更画面で申請が可能です。

| <b>Seminar</b>                                         | <u>非会員</u> 研修 太郎 さん            | ログアウト  |      |        |
|--------------------------------------------------------|--------------------------------|--------|------|--------|
| 研修情報 支払い情報 お知らせ                                        | お問い合わせ 登録情報                    | _      |      |        |
| 研修一覧                                                   | 登録情報変更                         | 0      |      |        |
| 開催月で検索                                                 | パスワード変更                        |        |      |        |
|                                                        |                                |        |      |        |
|                                                        |                                |        |      |        |
| 7.Seminar                                              | 非会員 研修太郎さん                     | ログアウト  |      |        |
| 研修情報 支払い情報 お知らせ                                        | お問い合わせ 登録情報                    |        |      |        |
| マイページ登録情報変更                                            |                                | 0      |      |        |
| 登録情報入力(個人利用者)                                          |                                |        |      |        |
| 会員の方 非会<br>(既に会員番号を持っている方) (会員番号を持                     | 員の方<br>つていない方)                 |        |      |        |
| 姓[必須]                                                  |                                |        |      |        |
| 研修                                                     |                                |        |      |        |
|                                                        | $\swarrow$                     |        |      |        |
| 勤務先施設番号【必須】                                            |                                | $\sim$ | 未申請時 |        |
| 100002<br>施設検索<br>施設検索に勤務先がない方は「その他」を選択し、勤務先行          | <b>ふ</b> ・勤務先住所を入力してください。      |        | 未申請  | 所属申請   |
| 勤務先のない方は「在宅」と入力してください。<br>勤務先名称                        |                                |        | 申請中  |        |
| テスト医院                                                  | 未申請 所属申請                       |        | 申請中  | 所属申請取消 |
| 勤務先住所<br>群馬県前接市体で島町161-5                               |                                |        |      |        |
| メールアドレス [必須]                                           |                                |        | 承認時  |        |
| nasm-test9@pri.co.jp                                   | ✓ 各種お知らせの案内を受け取る               |        | 承認済  | 所属申請解除 |
| メールアドレス(確認)                                            |                                |        | 却下時  |        |
| nasm-test9@pri.co.jp<br>携帯メールアドレスを利用される方は、ドメインez-semir | nar.jpからのメールを受信できる状態に設定してください。 |        | 却下   | 再申請    |
| 他県の会員の方は下にチェックを入れ、日本看護協会の会員                            | 「「「「「」」」                       |        |      |        |
| 」 他県の会員                                                | 毎時却の佐知ん                        |        |      |        |

勤務先名称右に表示されている「所属申請」ボタンをクリックすることで申請が完了します。 未申請表示が申請中表示に変わり、ボタンも「所属申請取消」に代わります。 申請を取り消す際は「所属申請取消」ボタンをクリックしてください。

施設担当者が承認/却下することで表示が承認済・却下に変わります。 承認済を解除する際は「所属申請解除」ボタンをクリックすることで未申請に戻ります。 却下後再申請時は「再申請」ボタンをクリックすることで申請中に変わります。